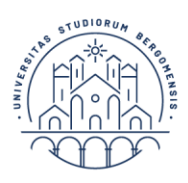

## MASTER E CORSI DI PERFEZIONAMENTO GUIDA ALL'IMMATRICOLAZIONE

1. Accedere allo SPORTELLO INTERNET STUDENTI (<u>www.unibg.it</u> – link in alto al centro) oppure direttamente <u>https://sportello.unibg.it/Home.do</u>

Nel caso di smarrimento delle credenziali è disponibile una procedura online per il recupero; in caso di errori o problemi contattare **<u>supporto.idem@unibg.it</u>** 

- 2. Selezionare una tra le carriere disponibili (nel caso siano state attivate più carriere presso il nostro ateneo);
- 3. Cliccare in alto a destra il simbolo con le 3 linee per aprire la finestra;
- 4. Selezionare: SEGRETERIA IMMATRICOLAZIONE e scorrere in fondo alla lista e cliccare il pulsante azzurro **IMMATRICOLAZIONE** e quindi scegliere **IMMATRICOLAZIONE CORSI AD ACCESSO PROGRAMMATO**
- 5. Selezionare il master/corso di perfezionamento e quindi:

- dare il comando CONFERMA E PROSEGUI,

- se necessario modificare il documento d'identità caricarlo oppure confermare tramite **PROSEGUI**;

- specificare se è necessario ausilio allo svolgimento delle prove e in caso affermativo caricare la documentazione richiesta;

- verificare e confermare i titoli di accesso inseriti in fase di preiscrizione (**DIPLOMA DI SCUOLA MEDIA SUPERIORE E TITOLO DI LAUREA**)

Inserire i dati richiesti (si consiglia di limitarsi a quelli obbligatori evidenziati con l'asterisco \*),
In particolare i Dati di prima immatricolazione nel sistema universitario ITALIANO
(gli studenti con titoli di accesso stranieri possono confermare i dati inseriti di default):

- Anno accademico selezionare dal menù a tendina;
- Ateneo di prima immatricolazione selezionare dal menù a tendina;
- Stato occupazionale (ai soli fini statistici)
- Controllare il riepilogo dei dati e **CONFERMARE**;
- Controllare l'ammontare della tassa e cliccare AVANTI

N.B. Non è possibile una rateizzazione della tassa di partecipazione a master e corsi di perfezionamento, la quota indicata va versata in un'unica soluzione come indicato nel bando del corso.

## 6. Selezionare controlla pagamenti - cliccare sul numero di fattura - pagare il MAV

7. Inviare la quietanza/ricevuta di versamento della tassa di iscrizione alla mail master@unibg.it come indicato nel bando di ammissione e nel decreto di ammissione entro la scadenza prevista.

Per qualsiasi dubbio o malfunzionamento scrivere a master@unibg.it